# Meervoudige adressen configureren in SANcertificaat in CVOS-systemen

# Inhoud

Inleiding Voorwaarden Vereisten Gebruikte componenten Achtergrondinformatie Configureren Configuraties Verifiëren Problemen oplossen

# Inleiding

In dit document wordt beschreven hoe u een Cisco Voice Operating System (VOS)-systeem kunt instellen om meerdere adressen in het veld Subjective Alternative Name (SAN) te hebben, als de Cisco VOS-omgeving geen Publisher - Subscriber Architecture-model heeft, zoals Virtual Voice Browser (VVB).

# Voorwaarden

#### Vereisten

Cisco raadt kennis van de volgende onderwerpen aan:

- Door CA ondertekende certificaten
- Zelfondertekende certificaten
- Cisco VOS CLI

#### Gebruikte componenten

- VVB
- Cisco VOS-systeembeheer certificaatbeheer
- Cisco VOS CLI

De informatie in dit document is gebaseerd op de apparaten in een specifieke laboratoriumomgeving. Alle apparaten die in dit document worden beschreven, hadden een opgeschoonde (standaard)configuratie. Als uw netwerk live is, moet u zorgen dat u de potentiële impact van elke opdracht begrijpt.

# Achtergrondinformatie

De configuratie wordt uitgevoerd door de Cisco VOS-opdrachtregelinterface. Dit helpt de organisatie om de webpagina's te gebruiken en te bladeren met de hostname of Fully Qualified Domain Name (FQDN) via het beveiligde communicatiekanaal. Hierdoor rapporteert de browser geen onbetrouwbare HTTP verbinding.

# Configureren

Zorg ervoor dat deze services up en functioneel zijn voordat u deze configuratie probeert uit te voeren.

- Cisco Tomcat-service
- Kennisgeving van Cisco-certificaatwijziging
- Cisco-monitor voor certificaatverloop

#### Configuraties

Stap 1. Meld u aan bij VVB OS CLI met referenties.

Stap 2. U moet eerst de certificaatinformatie instellen voordat u MVO genereert.

• Voer de set web-security commando op de VVB CLI interface.

set web-security <orgunit> <orgname> <locality> <state> [country] [alternatehostname1,alternatehostname2

Voorbeeld, set web-security tac cisco bangalore karnataka IN vvbpri,vvbpri.raducce.com zoals in deze afbeelding.

admin:set web-security tac cisco bangalore karnataka IN vvbpri,vvbpri.raducce.com

Web security opdracht instellen

Vervolgens wordt u gevraagd te antwoorden met Yes/No zoals aangetoond in dit beeld.

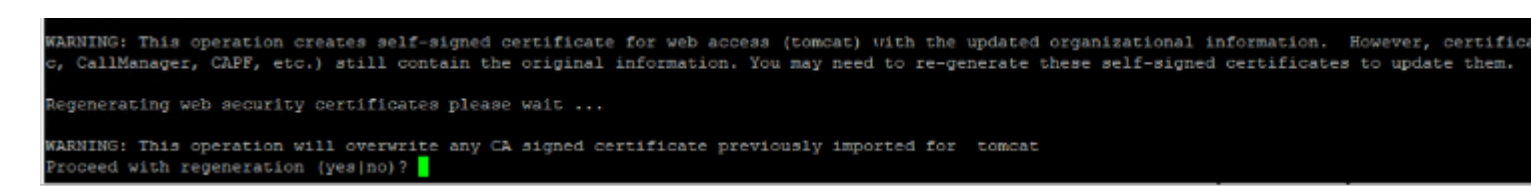

opdrachtuitvoering voor webbeveiliging instellen

• Voer in Yes

Close

• Start de Cisco Tomcat-service opnieuw op de Cisco VOS-knooppunt.

utils service restart Cisco Tomcat

Stap 3. Genereert Tomcat-certificaatondertekeningsaanvraag (CSR) via CLI. Het commando set csr gen tomcat genereert een Tomcat-certificaat via de VOS CLI-interface.

Stap 4. Controleer op de VVB OS ADMIN certificaatbeheerpagina, een Tomcat CSR certificaat wordt gegenereerd. Klik op de Download CSR optie zoals in deze afbeelding.

| S CSR Details - Google Chrome                       |                                                         | -        |           | $\times$ |
|-----------------------------------------------------|---------------------------------------------------------|----------|-----------|----------|
| A Not secure https:                                 | //vvbpri.raducce.com:8443/cmplatform/certificateEdit.do | csr=/usr | /local/pl | atf      |
| CSR Details for vvbpri.raducce.com, tomcat          |                                                         |          |           |          |
| Delete Download CSR                                 |                                                         |          |           |          |
| •••                                                 |                                                         |          |           |          |
| Status                                              |                                                         |          |           |          |
| i Status: Ready                                     |                                                         |          |           |          |
| Certificate Settings—                               |                                                         |          |           |          |
| File Name                                           | tomcat.csr                                              |          |           |          |
| Certificate Purpose                                 | tomcat                                                  |          |           |          |
| Certificate Type                                    | certs                                                   |          |           |          |
| Certificate Group                                   | product-cpi                                             |          |           |          |
| Description(friendly name)                          |                                                         |          |           |          |
| Contificate Cile Date                               |                                                         |          |           |          |
| Certificate File Data -                             |                                                         |          |           |          |
| AE2543B30203010001                                  |                                                         |          |           |          |
| Attributes: [<br>Requested Extensions [             |                                                         |          |           |          |
| ExtKeyUsage [                                       |                                                         |          |           |          |
| 1.3.6.1.5.5.7.3.1                                   |                                                         |          |           |          |
| 1.3.6.1.5.5.7.3.2                                   |                                                         |          |           |          |
| KevUsage [                                          |                                                         |          |           |          |
| digitalSignature,keyEncipherment,dataEncipherment,] |                                                         |          |           |          |
| SubjectAltName [                                    |                                                         |          |           |          |
| vvbpri (dNSName)                                    |                                                         |          |           |          |
| ]                                                   |                                                         |          |           |          |
| 1                                                   |                                                         |          | *         |          |
|                                                     |                                                         |          |           |          |
|                                                     |                                                         |          |           |          |
| Delete Download CSR                                 |                                                         |          |           |          |

#### Over deze vertaling

Cisco heeft dit document vertaald via een combinatie van machine- en menselijke technologie om onze gebruikers wereldwijd ondersteuningscontent te bieden in hun eigen taal. Houd er rekening mee dat zelfs de beste machinevertaling niet net zo nauwkeurig is als die van een professionele vertaler. Cisco Systems, Inc. is niet aansprakelijk voor de nauwkeurigheid van deze vertalingen en raadt aan altijd het oorspronkelijke Engelstalige document (link) te raadplegen.